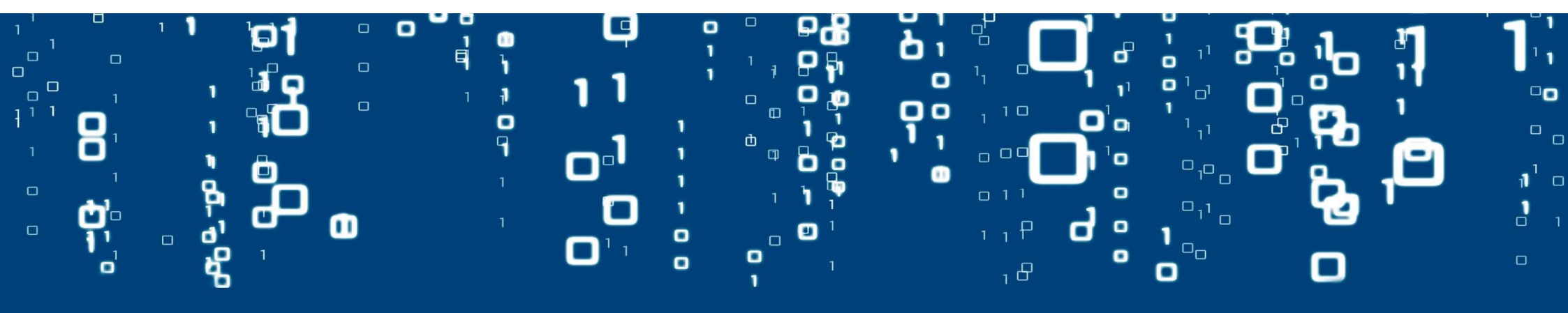

### Pilot Samen Veilig Data Delen

# **Huidige situatie**

Voorbeeld importeur 'TV's are Us' met alleen de sleutel of het wachtwoord

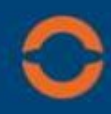

'TV's are Us' importeert een lading TV's

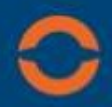

'TV's are Us' stelt 'National Truck Transport BV' aan als vaste vervoerder

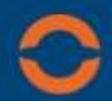

'National Truck Transport BV' huurt 'Snelle Jelle BV' in voor specifieke container

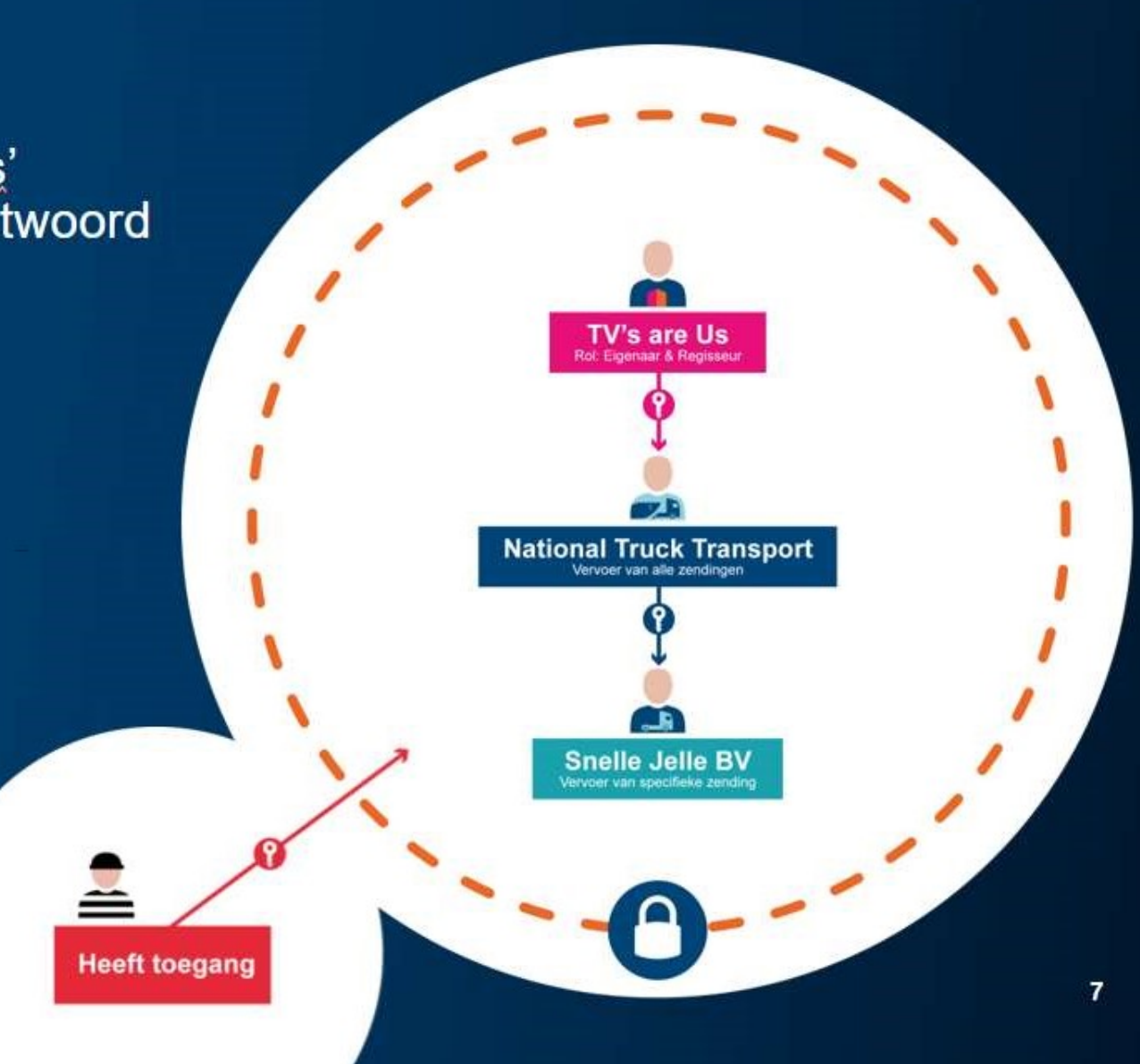

### Vertrouwensketen

Voorbeeld importeur '<u>TV's</u> are <u>Us'</u> met sleutel én autorisatie

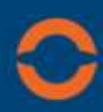

'TV's are Us' importeert een lading TV's

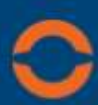

'TV's are Us' stelt 'National Truck Transport BV' aan als vaste vervoerder

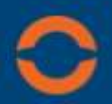

'National Truck Transport BV' huurt 'Snelle Jelle BV' in voor specifieke container

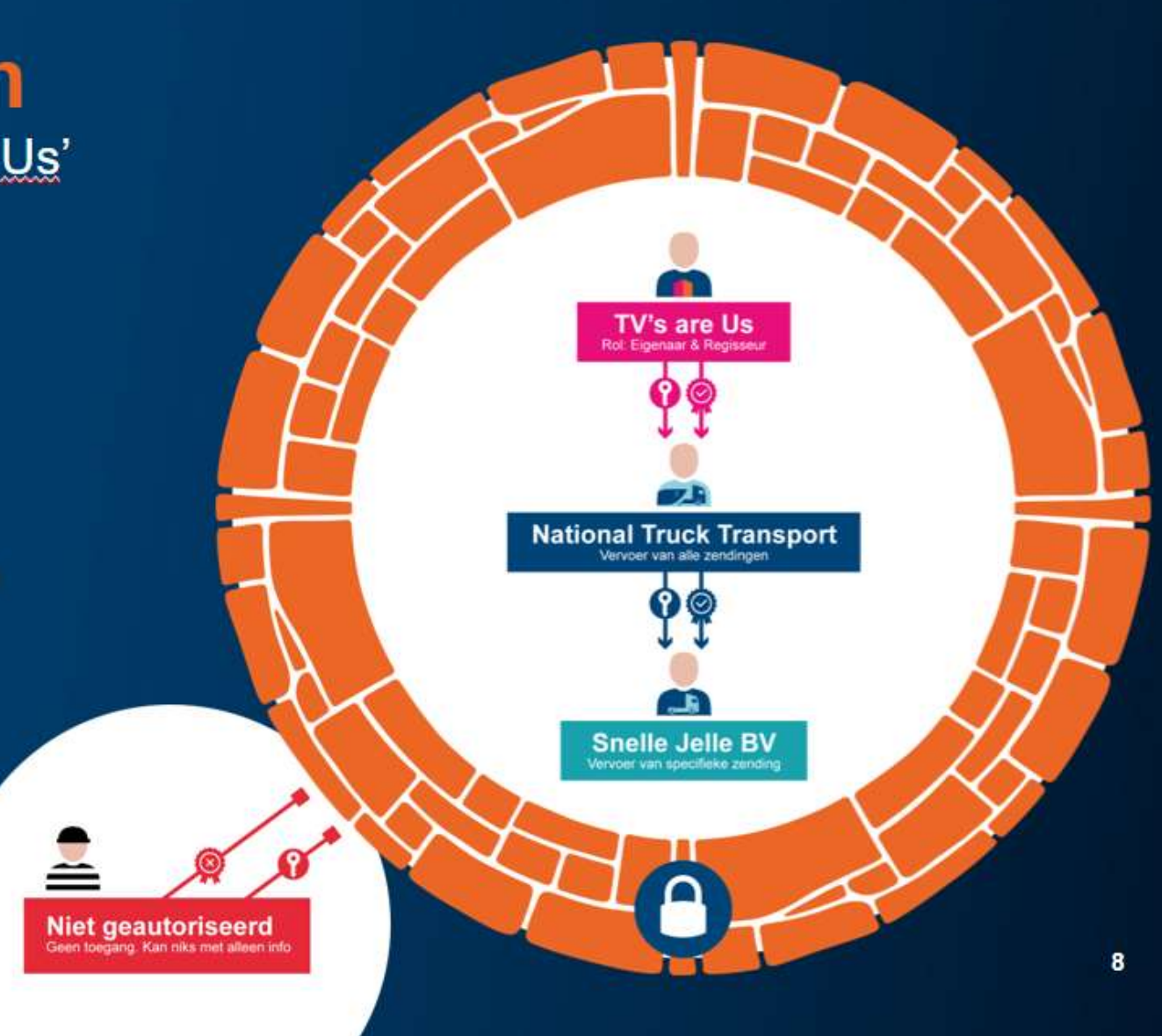

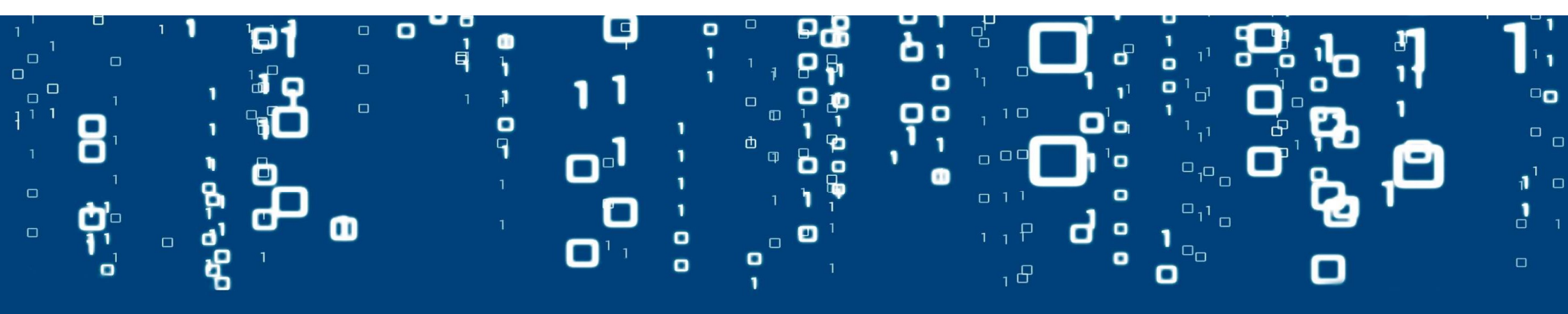

### Handleiding Cargo Controller Nomineren van de vervoerder

### Cargo Controller: BL Overview Overzicht van alle BL's waarvoor de agent u heeft genomineerd als 10 losterminal Nieuwe opties voor de pilot: Эъ Extra veld in het "stoplicht" (zie 1. volgende pagina) Ъ Nieuwe filter mogelijkheden: 2. • Bakje 'Cargo Director' • Vervoerder genomineerd ja/nee

ן ז ר ו

- 3. Nieuwe knoppen bij de Multi select
- 4. Nieuwe knoppen per B/L
- 5. Nieuwe knoppen per container
- 6. Het instellen van een standaard vervoerder

| Cargo Controller           |       |                                 |                          | 3                                                                                                    |                                     | + Add                                         | କୁ           |
|----------------------------|-------|---------------------------------|--------------------------|----------------------------------------------------------------------------------------------------|-------------------------------------|-----------------------------------------------|--------------|
| GENERAL                    |       | Create local clearance          | h Notify import document | 🚈 Transfer cargo director 🛛 🕮 Nominate In                                                                       | land operator 📑 Download 🗎 Delete   |                                               |              |
| 🖂 All cargo                |       |                                 |                          |                                                                                                    |                                     |                                               | 4 &          |
| SAZ My cargo               | 3 🔍   | BLDA266099<br>B/L number        | ZEEHOND<br>Veissel       | NLRTM22000061<br>Reference                                                                                      | ECT Delta Terminal B.V.<br>Terminal | Mo 20-06-2022 14:15<br>Expected (first berth) | 0 🚫 Deta     |
|                            |       | EQPM1266099<br>Equipment number | 4300<br>Size/type        | -<br>Declarations                                                                                               | -<br>Document status                | Expected ① Create loc                         | al clearance |
| ≥⊕ Cargo director          |       | EQPM2266099<br>Equipment number | 2210<br>Size/type        | -<br>Declarations                                                                                               | -<br>Document status                | Expected ()                                   | art documor  |
| Solution Not yet available | 2 =   | EQPM3266099<br>Equipment number | 4300<br>Size/type        | -<br>Declarations                                                                                               | -<br>Document status                | Expected ()                                   | Inland opera |
| FILTERS                    |       | BLDA166099                      | ZEEHOND                  | NLRTM22000061                                                                                                   | ECT Delta Terminal B.V.             | Mo 20-06-2022 14:15                           | 0 🕥 Deta     |
| Arrival date 📋             |       | EQPM1166099                     | 4300<br>Sizefund         | Dactoratione                                                                                                    | n<br>Deciment status                | Expected (1)                                  |              |
| Vessel +                   |       | EQPM2166099<br>Equipment number | 2210<br>Size(type        | -<br>Declarations                                                                                               | -<br>Document status                | Expected (1)                                  |              |
| Terminal +                 |       | EQPM3166099<br>Equipment number | 4300<br>Size/type        | -<br>Declarations                                                                                               | -<br>Document status                | Expected ①                                    |              |
| Inspection                 |       |                                 |                          |                                                                                                    |                                     |                                               |              |
| +                          |       | B/L number                      | ZEEHOND<br>Vessel        | NLRTM22000061<br>Reference                                                                                      | ECT Delta Terminal B.V.<br>Terminal | Mo 20-06-2022 14:15<br>Expected (first berth) | 0 🕥 Det      |
| Local clearance +          |       | EQPM1466099<br>Equipment number | 4300<br>Size/type        | -<br>Declarations                                                                                               | -<br>Document status                | Expected ①                                    |              |
| Import document +          | [111] | EQPM2466099<br>Equipment number | 2210<br>Size/type        | Declarations                                                                                                    | Document status                     | Expected ①                                    |              |
| Labels +                   |       | EQPM3466099<br>Equipment number | 4300<br>Size/type        | -<br>Declarations                                                                                               | -<br>Document status                | Expected (i)                                  |              |
| land operator              | ×□    | BLDA066099<br>B/L number        | ZEEHOND<br>Vessel        | NLRTM22000061<br>Reference                                                                                      | ECT Delta Terminal B.V.<br>Terminal | Mo 20-06-2022 14:15<br>Expected (first berth) | o 🕥 Deta     |
| Not nominated (16036)      |       | EQPM1066099<br>Equipment number | 4300<br>Size/type        | -<br>Declarations                                                                                               | -<br>Document status                | Expected ①                                    |              |
| Nominated (288)            | [111] | EQPM2066099<br>Equipment number | 2210<br>Size/type        | -<br>Declarations                                                                                               | -<br>Document status.               | Expected ①                                    |              |
| filtermogelijkheden        |       | EQPM3066099<br>Equipment number | 4300<br>Size/type        | -<br>Declarations                                                                                               | -<br>Document status                | Expected ①                                    |              |
|                            |       | C BLDA366099<br>B/L number      | ZEEHOND<br>Vessel        | NLRTM22000061<br>Reference                                                                                      | ECT Delta Terminal B.V.<br>Terminal | Mo 20-06-2022 14:15<br>Expected (first berth) | 0 🕥 Deta     |
|                            |       | EQPM1366099                     | 4300                     | There are a second second second second second second second second second second second second second second s | - Second and a second               | Expected ①                                    |              |

٠

# **Cargo Controller: Nominaties**

- Op 2 manieren te bereiken:
  - Via het detailscherm
  - Via het overzicht scherm
- **LET OP:** Het verwijderen van een nominatie is alleen mogelijk indien dit scherm benaderd wordt via het detailscherm
- Verplichte velden:
  - Vervoerder
  - Modaliteit (verwachte modaliteit. niet bindend)

| imes Nominate inlan | nd operator                                                                  | Withdraw inland operator | Nominate inland operator |
|---------------------|------------------------------------------------------------------------------|--------------------------|--------------------------|
|                     | Details<br>Inland operator<br>Vervoerder 1<br>Modality<br>Deep sea transport |                          |                          |
|                     | B/L BLDA310655<br>EQPM1310655<br>Equipment number                            |                          |                          |

•

# Cargo Controller: Stoplicht

- Alle belangrijke informatie zoals gewend
- Met daarbij nu toegevoegd informatie over de status van de vervoerder & voormelding.
- Mogelijke opties zijn:
  - 1. Geen vervoerder bekend
  - 2. Vervoerder genomineerd
  - 3. Voormelding bekend
  - 4. Voormelding geaccepteerd
  - 5. Voormelding geweigerd

| Vessel                          | Discharge    | Inspection   | Import document | Pick-up status                                   |
|---------------------------------|--------------|--------------|-----------------|--------------------------------------------------|
| Expected<br>Mo 11-04-2022 12:00 | Unknown<br>- | Unknown<br>- | Unknown<br>-    | Pre-notification accepted<br>Mo 11-04-2022 17:32 |
|                                 |              |              |                 | T= View in MyTerminal (i                         |
|                                 |              |              |                 |                                                  |
|                                 |              |              |                 |                                                  |
| Vessel                          | Discharge    | Inspection   | Import document | Pick-up status                                   |
| Vessel                          | Discharge    | Inspection   | Import document | Pick-up status                                   |

# Cargo Controller: BL Details

Detailscherm met alle BL-gegevens zoals gemeld door de agent

1. Overdragen van de rol lading regisseur

Overdagen is alleen mogelijk wanneer:

- Een andere organisatie de B/L ook volgt
  Alle genomineerde vervoerders weer ingetrokken zijn
- 2. Nieuw tabblad per container met daarin:
  - De genomineerde vervoerder (indien bekend)
    Een optie om de vervoerder toe te voegen indien niet bekend, te wijzigen of te verwijderen.

**Let op:** Deze informatie wordt alleen getoond aan de lading regisseur van de B/L

| lovaga                                                                                 |                                                                           |                                                                                    |                                                                      |                                                                            |                                        |
|----------------------------------------------------------------------------------------|---------------------------------------------------------------------------|------------------------------------------------------------------------------------|----------------------------------------------------------------------|----------------------------------------------------------------------------|----------------------------------------|
| NLMSL<br>Maassiuis, NL                                                                 | NLRTM     Rotterdam, NL                                                   | Vessel<br>Expected (first berth)<br>Departure (expected)                           | ZEEHOND<br>Mo 20-06-2022, 14:15<br>Mo 20-06-2022, 20:45              | Flag<br>IMO<br>Call reference number                                       | LBR<br>9665645<br>NLRTM22014504        |
| 8/L details                                                                            |                                                                           |                                                                                    |                                                                      |                                                                            |                                        |
| B/L number<br>Reference<br>Nr of packages B/L ①<br>Gross weight B/L ①<br>Exchange rate | BLDA066099<br>NLRTM22000061 &<br>6<br>1550 kg<br>12.10305078 JPY (=1 EUR) | Cargo handling agent<br>Release-to party<br>Cargo director ①<br>Terminal (planned) | Cargo Handling Agent 1<br>Forwarder 2 🖉 1<br>ECT Delta Terminal B.V. | Place of origin<br>Place of destination<br>Movement Type<br>Customs status | Hong Kong<br>Rotterdam<br>Pier-To-Pier |
| Cargo                                                                                  |                                                                           |                                                                                    |                                                                      |                                                                            | Grant access to goods description      |
| EQPM1066099<br>Equipment number                                                        | CARLS2A1001<br>Carrier seal number                                        | 100 CN<br>Outer packages                                                           | 450 kg<br>Gross weight                                               | Aardbeien<br>Goods description                                             | Close 🔿                                |
| Goods Ed                                                                               | quipment details Inland oper                                              | ator Customs & terminal                                                            |                                                                      |                                                                            | TE View in MyTerminal ①                |
| Inland operator                                                                        | - 0                                                                       |                                                                                    |                                                                      |                                                                            |                                        |

# Cargo Controller: Excel Upload

Het is nu mogelijk om nominaties gelijk mee te uploaden bij het tracken van een B/L. Zie de templatefile voor de vereiste informatie

| Lipload file                             |  |
|------------------------------------------|--|
| Browse or Drag & Drop an excel/csv file  |  |
| Create an excel file using this template |  |
|                                          |  |
| Upload and authorise inland operator     |  |
| Browse or Drag & Drop an excel/csv file  |  |
|                                          |  |

# 

## Cargo Controller: Authorise Commercial Release

- De "Release-to-party" kan door de rederij automatisch worden vastgesteld via een authorisatie op de Commercial Release.
- Typ de naam van de rederij/agent en selecteer deze om toe te voegen.
  - Vul de unieke code in die is aangeleverd vanuit de rederij/agent.
- Eenvoudig verwijderen van autorisaties via de knop 'Delete'
- Te bereiken:
  - Via de user details

| Commercial release Cargo director                                                                                                    | otification settings<br>Ianage data authorisatic |
|----------------------------------------------------------------------------------------------------|--------------------------------------------------|
| Man                                                                                                    | lanage data authorisatio                         |
|                                                                                                    |                                                  |
| Commercial release A Cargo handling agent will send your organisation one or more customer reference(s) if your organisation to party". Please register these customer reference(s) in Cargo Controller to correctly assign the role "Release-to par NL | anguage<br>N                                     |
| Cargo handling agent Search by name Customer reference                                                                                                    | ogout<br>Save                                    |
| 🖩 Cargo Handling Agent 1                                                                                                    |                                                  |
| 1111     Customer reference       2222     Customer reference                                                                                                    | Delete                                           |

### be smart. get connected. portbase

+ Add

# Cargo Controller: Authorise Cargo Director

- Standaard is de "Release-to-party" ook de cargo director van de lading.
- Optioneel vastleggen van vaste vervoerders die de rol van Cargo Director overnemen.
- Typ naam van de organisatie en selecteer deze om toe te voegen.
- Eenvoudig verwijderen van autorisaties via de knop 'Delete'
- Te bereiken:
  - Via de user details

### be smart. get connected. portbase

|                    |                                                                                                    |                                                   | 1000         |
|--------------------|----------------------------------------------------------------------------------------------------|---------------------------------------------------|--------------|
| × Manage auth      | orisations                                                                                                    | Manage data auth                                  | norisations  |
| Commercial release | Cargo director                                                                                                    | Language                                          | 1            |
|                    | Authorise cargo director                                                                                                    | NL                                                | Ŷ            |
|                    | When your organisation is registered as "Release-to party" on a B/L, by default your organisation will also<br>director. As Cargo director you are responsible for nominating an Inland operator.                                             | Logout                                            |              |
|                    | If your organisation works with third parties who organise the transport, these organisations can be autho<br>an authorised organisation tracks a B/L for which your organisation is "Release-to party", this organisation<br>Cargo director. | rised as Cargo directo<br>will be assigned the ro | r. If<br>Die |
|                    | Search by name or location                                                                                                    |                                                   |              |
|                    | Authorised organisations                                                                                                    |                                                   |              |
|                    | Forwarder 2<br>Forwarder aan zee                                                                                                    | Dele                                              | ete          |
|                    | Forwarder 3<br>Forwarder aan zee                                                                                                    | Dele                                              | ete          |
|                    |                                                                                                    |                                                   |              |

- Add

User / Organisation

Forwarder 1

Ernst van de Graaf

Notification settings

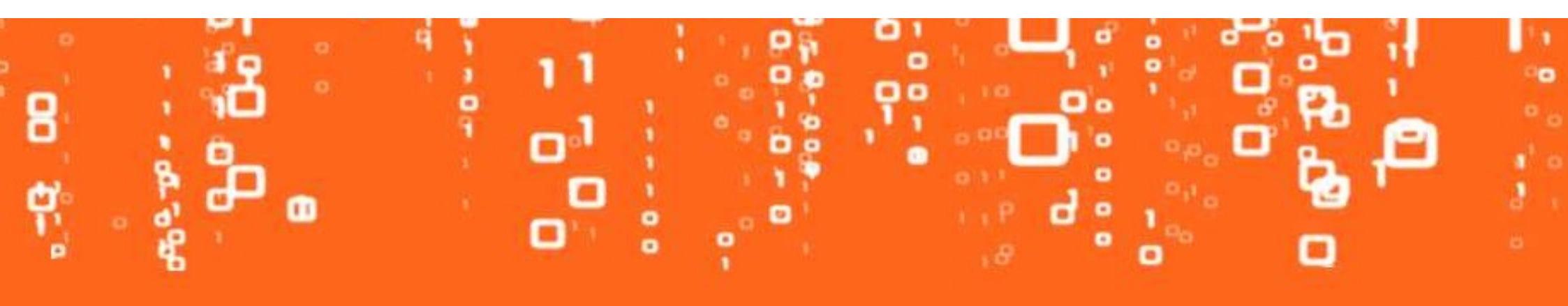